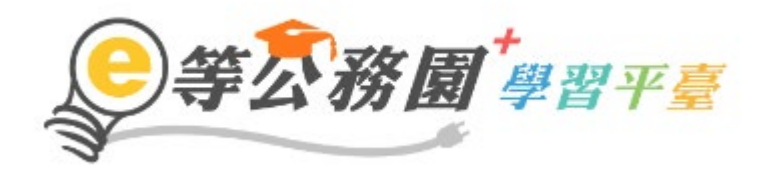

請使用自然人憑證或健保卡登入「e等公務園+學習平台」

【步驟 1】: 在瀏覽器網址列輸入 <u>https://elearn.hrd.gov.tw/mooc/index.php</u>

【步驟 2】:電腦插上憑證卡後,在右方按【登入】/【人事服務網】輸入 PinCode, 按登入驗證。

【步驟 3】:輸入「112 年度每月一書」按【開始查詢】即可於下方顯示選讀課程。

(操作圖示如下)

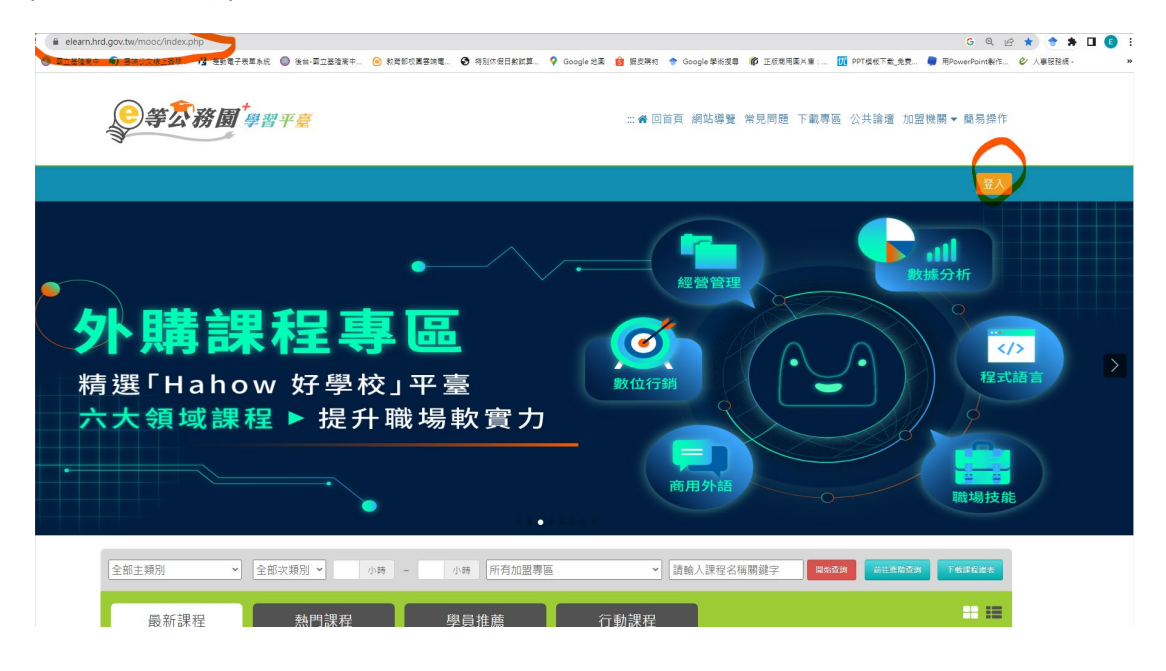

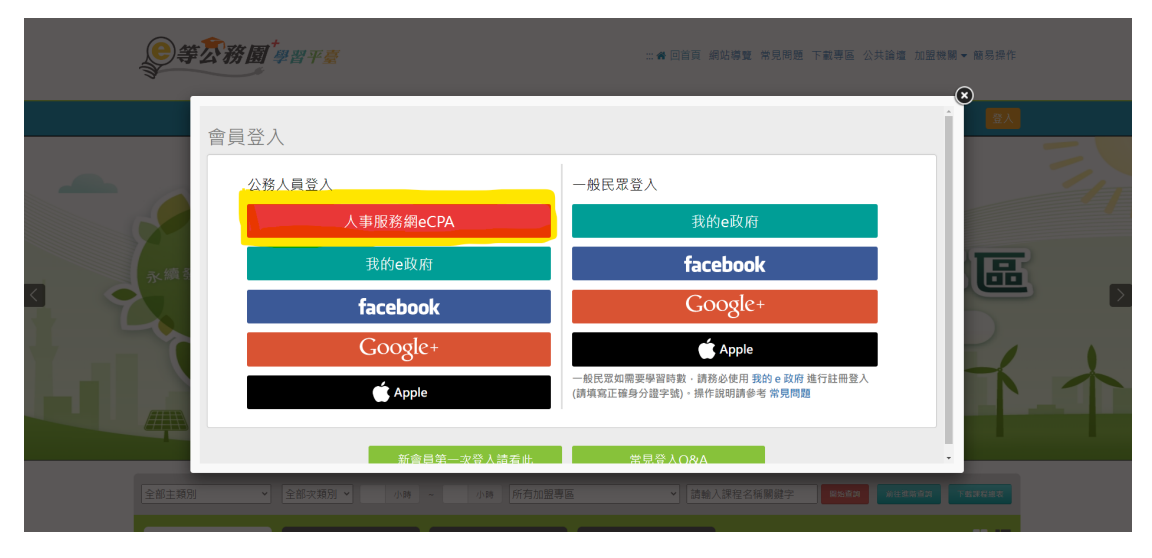

| 自然人憑證登入                                                                                                    | 健保卡登入                                                             | 行動自然人憑證                                                                                     | 帳號密碼登入              |
|----------------------------------------------------------------------------------------------------|-------------------------------------------------------------------|---------------------------------------------------------------------------------------------|---------------------|
| 請輸入PinCode:                                                                                                    | 請輸入健保卡註冊密碼:                                                       | 請輸入身分證字號:                                                                                   | 請輸入eCPA帳號密碼:        |
|                                                                                                    | 請輸入健保卡註冊密碼                                                        | 請輸入身分證號                                                                                     | 輸入eCPA帳號            |
| 登入                                                                                                    | 登入                                                                | 登入                                                                                          | 輸入eCPA密碼            |
| <ul> <li>↓ 忘記密碼<br/>自然人憑證<br/>機關還證GCA × XCA</li> <li>● 首次登入與Window使用</li> <li>● 自然人或機關憑證驅動程式</li> <li>● MAC及Linux跨平台網站元件</li> </ul> | <ul> <li>▲ 忘記註冊密碼</li> <li>● 登入說明文件</li> <li>● 安裝健保卡元件</li> </ul> | <ul> <li>如何使用自然人憑證註冊?</li> <li>如何使用行動自然人憑證?</li> <li>有其他使用問題?</li> </ul>                    | 登入 首次登入說明<br>▲ 忘記密碼 |
|                                                                                                    | ※人事服務網網址:<br>※資訊系統問題:02-23979<br>※人事業務問題:<br>Service t            | https://ecpa.dgpa.gov.tw/<br>108 ( 9:00~12:00 / 14:00~17:00)<br>人事行政總處全球賞訊網<br>by C-ECPAAP3 |                     |

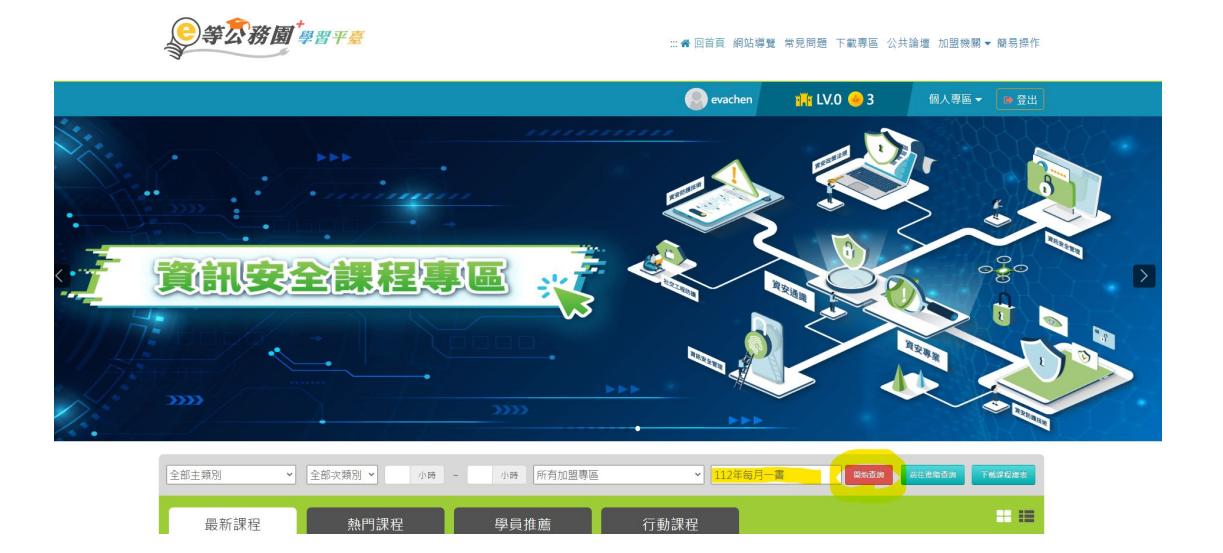

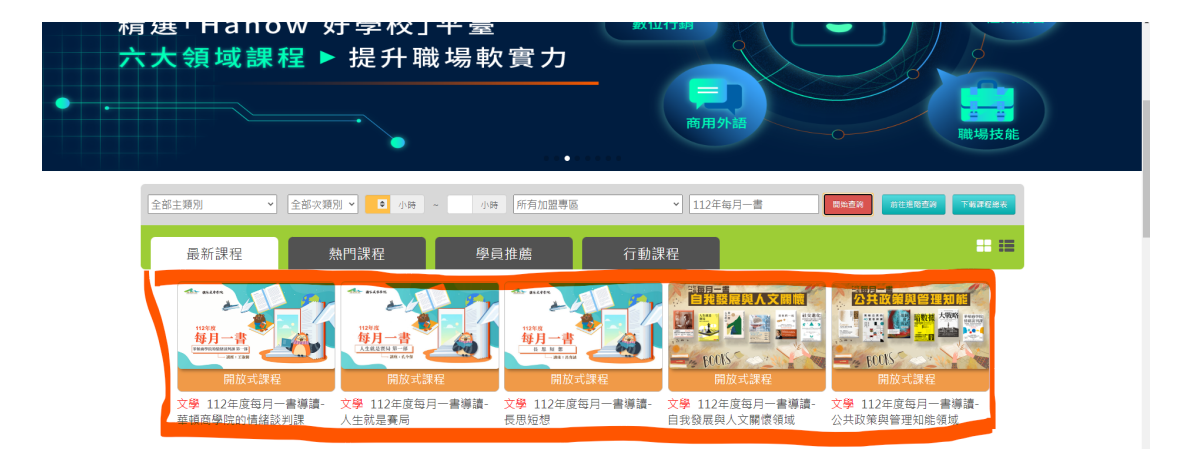